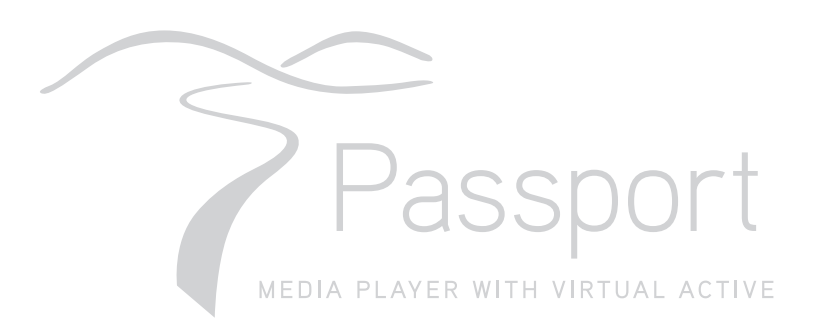

Passport™壯遊系互動影音系統使用手冊

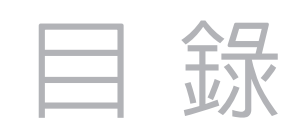

## 第一章

| 歡迎使用                         |
|------------------------------|
| 包裝盒內                         |
| 播放器介紹                        |
| 遙控器                          |
| Passport <sup>™</sup> 播放器的連接 |
| 播放器和電視的連接                    |
| 視訊連接                         |
| 音訊連接                         |
| 插入USB驅動器                     |
| 播放器電源連接                      |
| 播放器和設備的儀表同步                  |

# 第二章

| 使用播放器                                 | 9  |
|---------------------------------------|----|
| 打開播放器                                 | 0  |
| 創建使用者資料                               | 0  |
| 修改使用者資料                               | 0  |
| 透過儲存的使用者資料打開媒體檔案1                     | 11 |
| 透過Virtual Active實境互動圖示或者媒體檔案圖示打開媒體檔案1 | 11 |

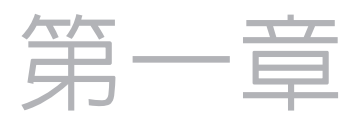

# 歡迎使用

感謝您購買Passport<sup>™</sup>壯遊系互動影音系統。只需幾分鐘的時間,您就可以選擇視訊檔案並在電視上直接觀看。

# 包裝盒内

Passport<sup>™</sup>播放器包裝盒中包括如下所述的項目:

- > Passport<sup>™</sup>壯遊系互動影音系統
- > 遙控器(附有兩顆AAA電池)
- > USB
- > 電源變壓器
- > 複合AV端子線
- > HDMI傳輸線
- > 使用手册

# 播放器介紹

在您開始設置播放器之前,您需要先熟悉播放器上的插孔以及遙 控器上的按鈕。

### 正面:

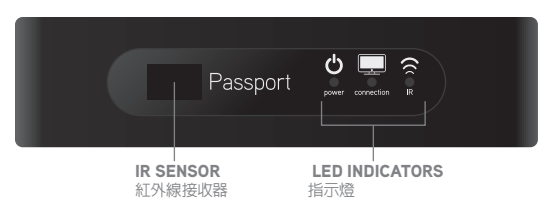

### 背面:

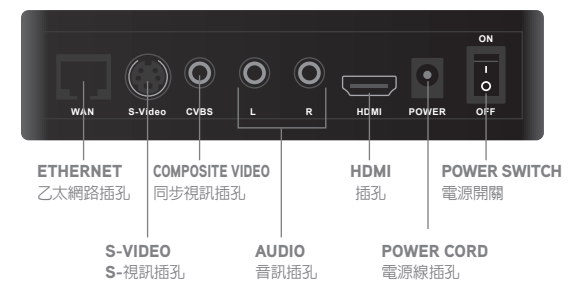

#### 側視圖:

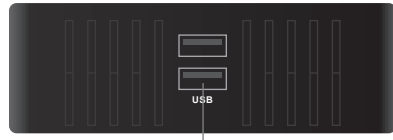

USB (×2) USB插槽 (×2)

#### 電池安裝

- 取下遙控器後方電池蓋,將兩顆AAA電池根據指示方向置入 電池盒中。
- 2. 將電池蓋蓋回遙控器背面,推動蓋板使其鎖定就位。

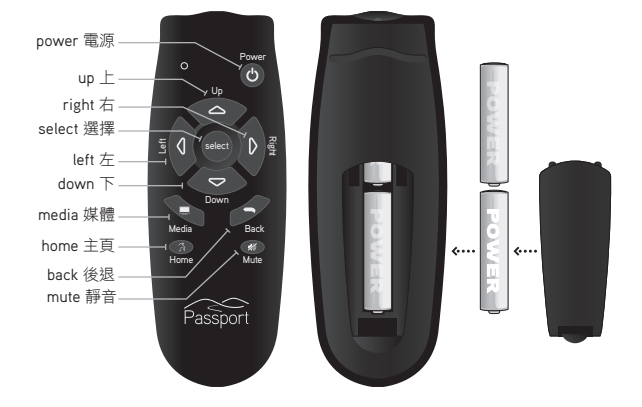

### Passport<sup>™</sup>播放器的連接

使用播放器前,您必須將播放器插電並連接電視。

#### 播放器和電視的連接

可透過多種方式將播放器連接到電視上。您可以選擇的傳輸方式將由電視支援的輸入類型以及您所擁有的傳輸線類型決定。

播放器中附有一條複合視訊傳輸線以及一條HDMI傳輸線。S視 訊傳輸線需要單獨購買,這種傳輸線在大多數銷售音訊/視訊設 備的店內都可以買到。

播放器和電視之間採用的傳輸類型將決定您透過播放器看視訊時的音訊/視訊品質。

下表中列出了採用不同傳輸和設置方式能夠獲得的音訊及視訊 信號的解析度,下表假設音訊及視訊解析度不會受到網路速度 的影響和限制:

|                | 視訊品質 | 音訊品質 |
|----------------|------|------|
| Composite 複合視訊 | *    | *    |
| S-video S視訊    | **   | *    |
| HDMI           | **** | **** |

#### 了解播放器性能

您透過播放器接收到的音訊以及視訊訊號品質將取決於您所採用的音訊/視訊傳輸方式。您用於連接播放器以及電視機的音 訊及視訊連接方式將對聲音以及圖像品質造成影響。總而言 之,HDMI連接的信號品質優於立體聲音訊以及S視訊。而HDMI 傳輸以及S視訊傳輸的信號品質都高於複合視訊。因此,在採用 傳輸線連接播放器和電視時,根據您所擁有的傳輸線選擇最佳 的連接方式。

## 視訊連接

播放器可透過以下所述三種方式中的一種進行視訊連接,分別為:複合視訊傳輸線(Composite Video Yellow),S視訊傳輸線(S-VIDEO)或者HDMI傳輸線。

#### 採用複合視訊傳輸線連接

- 1. 將複合AV端子傳輸線上的黃色連接頭插入到播放器上黃色的 同步視訊(Composite Video Yellow)插孔中。
- 將複合AV端子傳輸線另一頭上的黃色連接頭插入到電視機 或者AV接收機上的黃色同步視訊(Composite Video Yellow) 插孔中。

#### 採用S視訊傳輸線連接

- 1. 將S視訊傳輸線的一端插入到播放器上的S視訊(S-Video)插 孔中。
- 2. 將S視訊傳輸線的另一端插入到電視機或者AV接收機上的S 視訊(S-Video)插孔中。

#### 採用HDMI傳輸線連接

- 1. 將HDMI傳輸線的一端插入到播放器上的HDMI插孔中。
- 2. 將HDMI傳輸線的另一端插入到電視機(TV)或者A/V接收機上的HDMI插孔中。

注意:將電視機直接連接到播放器的音訊/視訊輸入插孔上將能夠獲得更加清晰的圖像,確保您的視聽享受。

注意:如果您採用HDMI傳輸線進行連接,除非您需要將音 訊信號輸入到單獨的音訊信號接收機中,否則不需要將音訊 信號和視訊信號單獨連接。

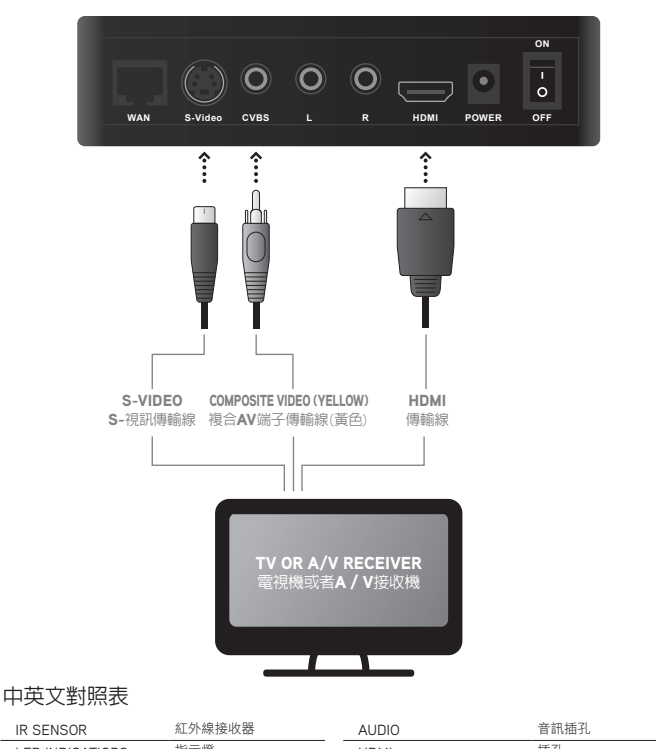

| IR SENSOR            | 紅外線接收器        | AUDIO                   | 音訊插孔             |
|----------------------|---------------|-------------------------|------------------|
| LED INDICATIORS      | 指示燈           | HDMI                    | 插孔               |
| ETHERNET             | 乙太網路接口        | POWER CORD              | 電源線插孔            |
| S-VIDEO              | S- 視訊插孔       | POWER SWITCH            | 電源開關             |
| COMPOSITE VIDEO      | 同步視訊插孔        | COMPOSITE VIDEO(YELLOW) | 複合 AV 端子傳輸線 (黃色) |
| TV OR A / V RECEIVER | 電視機或者 A/V 接收機 |                         |                  |

Passport™播放器可透過下述兩種方式中的一種進行視訊連接, 分別為:紅、白色音訊傳輸線或者HDMI傳輸線。在立體聲(兩 聲道,左聲道/右聲道)的情況下,採用複合AV端子傳輸線上的 紅色及白色接頭連接。在環繞立體聲(5.1音訊)的情況下,採 用HDMI傳輸線進行連接。

#### 採用立體聲傳輸線連接

- 1. 將複合AV端子傳輸線上的紅色以及白色連接頭插入到播放 器上紅色右聲道AUDIO RIGHT (RED)以及白色左聲道AUDIO LEFT (WHIT)的音訊插孔中。
- 2. 將複合AV端子傳輸線另一頭上的紅色以及白色連接頭插入到 電視機(TV)或者AV接收機上的紅色右聲道AUDIO RIGHT (RED) 以及白色左聲道AUDIO LEFT (WHIT)的音訊插孔(AUDIO)中。

#### 採用HDMI傳輸線連接

- 1. 將傳輸線(HDMI)的一端插入到播放器上的HDMI接孔中。
- 2. 將傳輸線(HDMI)的另一端插入到電視機(TV)或者A/V接收機 上的HDMI插孔中。

# 插入USB驅動器

將播放器附帶的USB驅動器插入播放器頂部的USB插槽中。

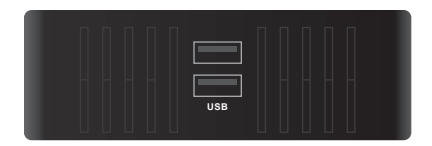

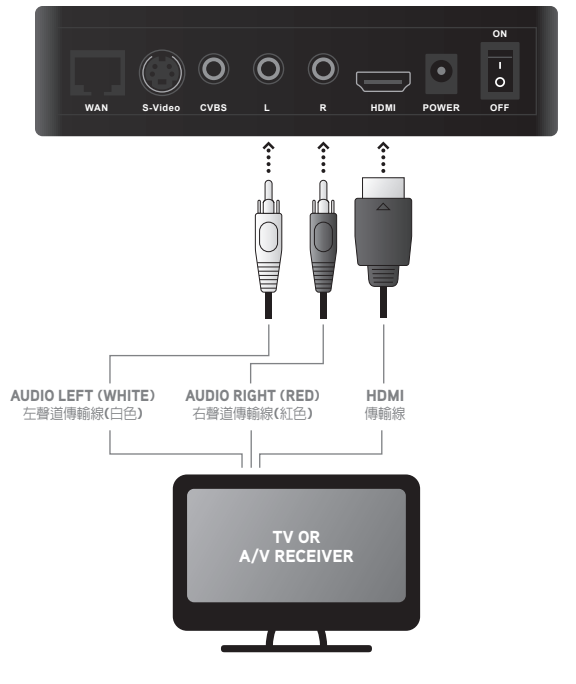

| IR SENSOR            | 紅外線接收器        | AUDIO                   | 音訊插孔             |
|----------------------|---------------|-------------------------|------------------|
| LED INDICATIORS      | 指示燈           | HDMI                    | 插孔               |
| ETHERNET             | 乙太網路接口        | POWER CORD              | 電源線插孔            |
| S-VIDEO              | S- 視訊插孔       | POWER SWITCH            | 電源開闢             |
| COMPOSITE VIDEO      | 同步視訊插孔        | COMPOSITE VIDEO(YELLOW) | 複合 AV 端子傳輸線 (黃色) |
| TV OR A / V RECEIVER | 電視機或者 A/V 接收機 |                         |                  |

### 播放器電源連接

和絕大多數的家用娛樂產品一樣,播放器需要電源才能運行。

- 1. 將電源變壓器連接到播放器的後方。
- 2. 將電源插頭插入電源插座。
- 3. 將電源開關(POWER SWITCH)切換到"打開"位置(ON)

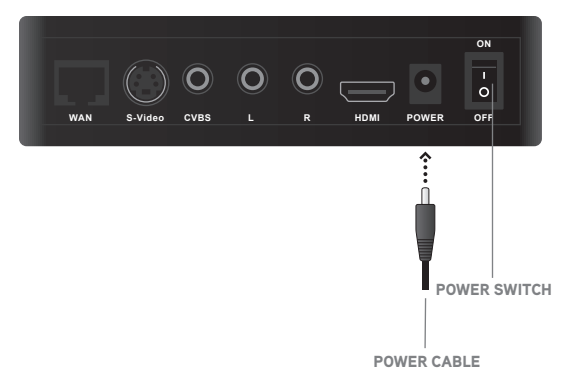

# 播放器和設備的儀表同步

- 1. 透過Passport<sup>™</sup>播放器遙控器上的箭頭按鍵 (▲>瀏覽設定選 單後,按下選擇●鍵進行選擇。
- 2. 根據螢幕上的提示,按住儀表上的坡度增加(INCLINE UP)以 及停止(STOP)按鈕。
- 在同步成功完成或者同步未能完成的情況下,螢幕上都會顯示相關的訊息進行提示。

| Setup                      | 設置       |
|----------------------------|----------|
| On The Equipment's Console | 在跑步機的儀表上 |
| Press and Hold             | 持續按住     |
| Searching                  | 搜尋       |
| Incline Up                 | 坡度增加     |
| Stop                       | 停止       |
| Power Cord                 | 電源線插孔    |
| Sync Complete              | 同步完成     |

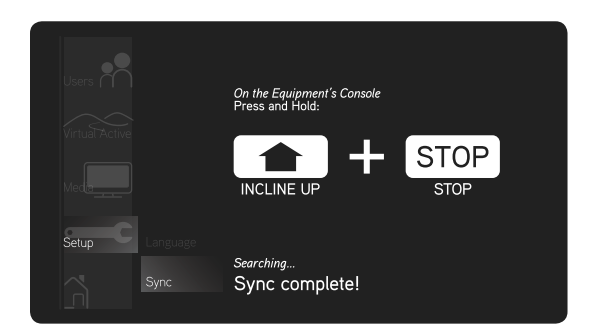

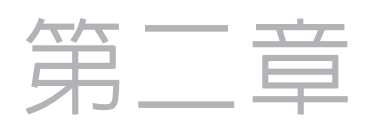

# 使用Passport<sup>™</sup>播放器

在根據本手冊前一章內容完成播放器連接之後,您可以打開播 放器並開始您的健身運動。

#### 打開播放器

- 1. 在您將播放器接上電源後,打開播放器後方的電源開關即可 開啟(POWER SWITCH)。
- 打開電視機,在有必要時,選擇電視機的輸入類型,以確保 播放器訊號能夠顯示。在播放器連接正確的情況下,您將看 到Passport™播放器的主窗口。

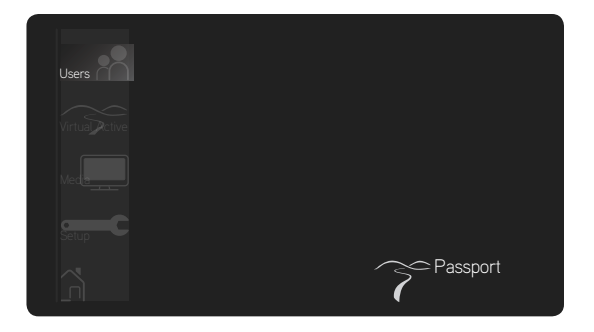

#### 創建使用者資料

- 1. 根據螢幕上的提示訊息,創建並儲存使用者(USER)資料。
- 在確認選擇時,按下Passport™播放器遙控器上的選擇 按鍵。

#### 修改使用者資料

- 3. 打開您希望進行修改的使用者(USER)資料,按下Passport<sup>™</sup>播 放器遙控器上的選擇 ◆ 按鍵。
- 透過編輯使用者資料圖示瀏覽使用者(USER)資料,按下選擇
  ●鍵進行修改。
- 5. 按照螢幕上顯示的選單,修改相關的使用者(USER)資料。

| Users | User 1 | Enter User's Name          |
|-------|--------|----------------------------|
|       |        |                            |
|       |        |                            |
|       |        |                            |
| Setup |        | 37 168 Male English        |
|       |        | Ace Weight Gender Lantuage |

您可以透過兩個單獨的選單選項,打開實境互動功能(Virtual Active)內容或者儲存在USB驅動器上的媒體檔案

#### 透過已儲存的使用者資料開啓媒體檔案

1. 打開一個已儲存的使用者(USER)資料,或者選擇訪客用戶(GUEST)資料。

2. 使用遙控器選擇實境互動功能圖示(Virtual Active)或者媒體檔案圖示(MEDIA)。

3. 根據螢幕上的提示,選擇一個視訊檔案並開始您的健身運動。

\* Passport™播放器支援如下所述各種格式的文件: .jpg / .bmp / .png / .mp3 / .wav / .aac / .mp4 / .mpeg / .avi / .mkv / .mov / .trp

透過實境互動功能圖示(Virtual Active)或者媒體檔案圖示打開媒體檔案

1. 在主視窗中選擇實境互動圖示(Virtual Active)或者媒體檔案圖示(MEDIA)。

2. 根據螢幕上的提示,選擇一個視訊檔案並開始您的健身運動。

注意:在開始播放視訊檔案時,您需要按下儀表中的開始鍵。

其它更多配件可以透過以下網址購買:

www.passportplayer.com

您需具備寬頻網路,以便購買或下載新的媒體檔案。

| User              | 使用者     |
|-------------------|---------|
| Enter User's Name | 輸入使用者名稱 |
| Age               | 年齡      |
| Weight            | 重量      |
| Media             | 媒體播放    |
| Virtual Active    | 實境互動    |
| Media Title       | 媒體檔案名   |
| Library           | 媒體庫     |

| Male      | 性別 |
|-----------|----|
| Gentleman | 男士 |
| English   | 英語 |
| Language  | 語言 |
| Setup     | 設置 |
| Media     | 媒體 |
| Select    | 選擇 |
|           |    |

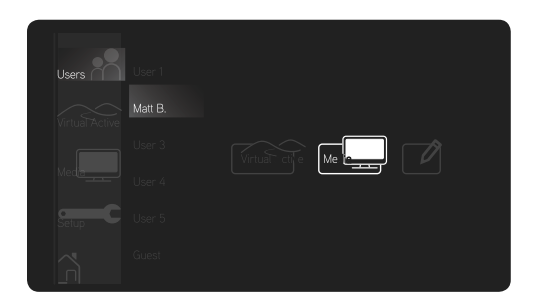

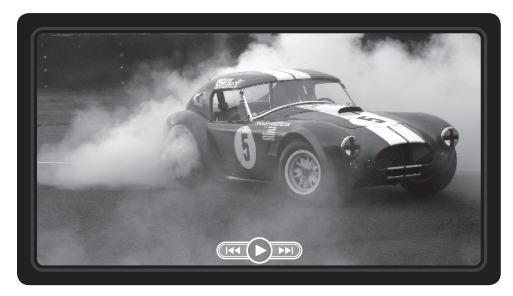

Rev 2.0 040213'

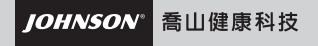

Customer Care Line at 0800-017360 www.johnsonfitness.com.tw

For more information go to: www.passportplayer.com world.passportplayer.com